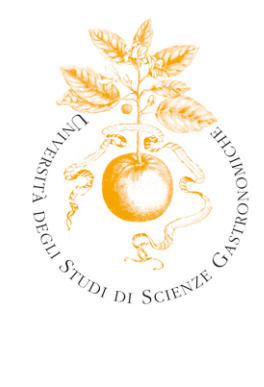

## Guida all'utilizzo dei servizi per il supporto alla didattica Area WEB Privata **FUNZIONI STUDENTE**

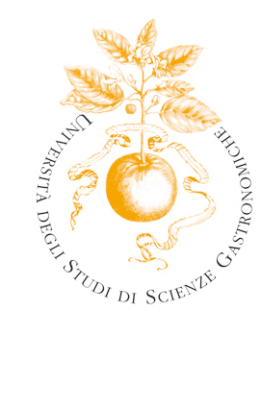

#### Sommario

| Area riservata Studente | 3 |
|-------------------------|---|
|                         |   |
| 1 Home                  | 4 |
| 1.1. Anagrafica         | 4 |
| 1.2. Messaggi           | 5 |
| 2 Segreteria            | 6 |
| 2.1. Iscrizioni a.a.    | 6 |
| 2.2. Pagamenti.         | 7 |
| 2.3. Certificati        | 8 |
| 3 Carriera              | 9 |
| 3.1. Libretto           | 9 |
| 3.2. Analisi Carriera.  | 9 |
|                         |   |

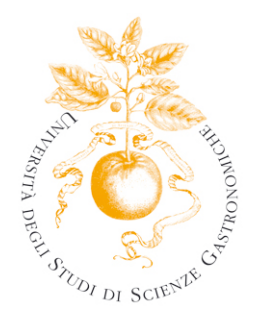

### Area riservata studente

Il presente documento intende fornire delle linee guida in merito alla navigazione dell'Area Riservata Studente di Esse3 alla quale si accede dalla pagina web http://www.esse3.unisg.it/Start.do cliccando su Login.

| Unive<br>DI Sci                                                             | enze Gastronomiche                                                                                                    |
|-----------------------------------------------------------------------------|----------------------------------------------------------------------------------------------------|
|                                                                             | Home » Segreteria Didattica                                                                                                    |
|                                                                             | // Segreteria Didattica                                                                                                    |
|                                                                             | ACCESSO AI SERVIZI ONLINE                                                                                                    |
| ÷ <u>Strutture</u><br>÷ <u>Didattica</u><br>÷ Esami                         | La sezione "Servizi online" gestisce l'accesso dello studente ai servizi della Segreteria Studenti e lo guida<br>nella conoscenza dell'offerta didattica dell'Ateneo.<br>Consigne un legan pubblica persecibile e tutti con informazioni relativo all'afferta formativo, o tra area                                  |
| : Area Riservata ⇒<br>. Registrazione                                       | riservate: una per gli utenti registrati, una per gli studenti e una per i docenti.                                                                                                    |
| . Login<br>. Password dimenticata                                           | Gli studenti iscritti possono accedere all'"Area riservata" per effettuare diverse operazioni amministrative:<br>Anagrafica, Tasse universitarie, Autocertificazione, Riepilogo carriera, Libretto dello studente, Analisi<br>carriera, Riepilogo iscrizioni, Richiesta cartificati, Iscrizione anli appelli d'esame |
| : Mobilita internazionale **<br>: Application Form for<br>Incoming students | Gli studenti già iscritti, che non abbiano ricevuto le credenziali per posta elettronica, potranno richiederle<br>tramite il servizio <u>"Password dimenticata"</u> .                                                                                                    |
| : Multilingua 🔹                                                             | Gli studenti che non hanno un indirizzo e-mail potranno, invece, recarsi presso gli sportelli della Segreteria<br>Studenti e richiedere username e password.                                                                                                    |
| italiano                                                                    | LINK UTILI                                                                                                    |
|                                                                             | - <u>Prenotazione mensa</u><br>- <u>Vademecum</u><br>- <u>Regolamenti</u><br>- <u>Statuto</u><br>- Modulistica                                                                                                    |

La guida sull'area riservata è reperibile alla pagina web http://unisg.esse3.cineca.it/Start.do. Per ulteriori chiarimenti è possibile scrivere alla segreteria Studenti o all'ufficio IT (<u>segreteria@unisg.it</u>, aiuto@unisg.it).

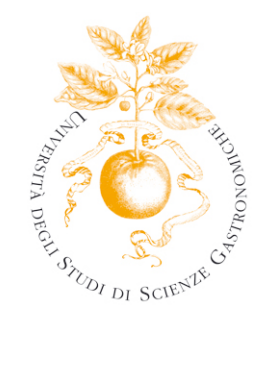

## 1 Home 1.1 Anagrafica

In quest' area è possibile visualizzare i propri dati anagrafici, comunicati al momento dell'immatricolazione. In caso di eventuali variazioni, selezionare la voce "modifica indirizzo" o "modifica recapito" a destra di ogni campo da modificare.

\_\_\_\_\_ area studente 🧹 In questa pagina vengono visualizzate le informazioni anagrafiche, residenza e domicilio. Cliccando sulla voce Modifica si possono cambiare i dati variati. Dati personali Messaggi Nome Cognome Sesso CF Cittadinanza : <u>Segreteria</u> Nazione Data di nascita : <u>Piano di Studio</u> : <u>Carriera</u> Provincia Comune di nascita : <u>Esami</u> Indirizzi RESIDENZA N٥ Indirizzo Provincia C.A.P. Mobilità internazional Comune Frazione Nazione Telefono DOMICILIO Area Riservata C/O Indirizzo N٥ C.A.P. Provincia Comune Frazione Nazione Telefono Modifica Indirizzi Recapito Spedizione documenti presso Email Email Ateneo Cellulare Invio SMS Fax Lingua preferita per le comunicazioni Modifica Recapito Domiciliazione bancaria rimborsi

> Modalità Banca

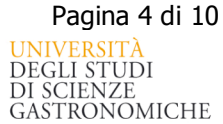

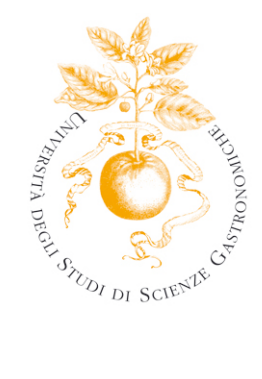

## 1.2 Messaggi

In questa sezione è possibile visualizzare il testo completo di eventuali comunicazioni inviate dagli uffici dell'Università, selezionando il titolo di ogni messaggio ricevuto.

Lo stesso messaggio viene contemporaneamente inviato anche alla propria casella di posta di Ateneo (...@studenti.unisg.it).

| area<br>studente<br>: Home  | Di seguito vengono inc<br>effettuate nel corso de | dicate le informazioni generali sulla situazione universitaria e sulle iscrizioni<br>:gli anni. <u>"Materiali Didattici"</u> |
|-----------------------------|---------------------------------------------------|----------------------------------------------------------------------------------------------------|
| : <u>Segreteria</u>         | Bacheca Messaggi                                  |                                                                                                    |
| : <u>Piano di Studio</u>    |                                                   |                                                                                                    |
| : <u>Carriera</u>           | Sono presenti <b>nuovi</b> r                      | nessaggi in bacheca. Per visualizzarli clicda <u>qui</u> .                                                                   |
| : <u>Esami</u>              | Informazioni sullo s                              | tudente                                                                                                    |
| : <u>Laurea</u>             | Informazioni suno s                               |                                                                                                    |
| : Tirocini e stage 👘        | Tipo di corso:                                    | Corso di Laurea                                                                                                    |
| : Domande                   | npo un conso.                                     |                                                                                                    |
| : Gestione tirocini         | Profilo studente:                                 | Studente Standard                                                                                                    |
| : Mobilità internazionale 🔒 | Anno di Corso:                                    | 3                                                                                                    |
| : Bandi di Mobilità         | Data                                              | 01/10/2006                                                                                                    |
| • Iniziative                | immatricolazione:                                 |                                                                                                    |
| · Iniziative                | Corso di studio:                                  | [LSG04] - Scienze Gastronomiche                                                                                              |
| · inclusive                 | Ordinamento:                                      | [LSG04_04] - Scienze Gastronomiche                                                                                           |
| : Area Riservata —          | Percoreo di studio:                               | [ISC04-04] - Scienze Gastronomiche                                                                                           |
| . Logout                    | Percorso di studio.                               | [LSG04-04] - Scienze Gasti onomicne                                                                                          |
| . Cambia Password           |                                                   |                                                                                                    |
|                             | Situazione iscrizioni                             |                                                                                                    |

| Anno accademico | Corso di Studio             | Anno corso | Data       | Тіро     | Anni FC | Cond |
|-----------------|-----------------------------|------------|------------|----------|---------|------|
| 2006/2007       | LSG04 Scienze Gastronomiche | 1          | 01/10/2006 | In corso | 0       | NO   |
| 2007/2008       | LSG04 Scienze Gastronomiche | 2          | 01/10/2007 | In corso | 0       | NO   |
| 2008/2009       | LSG04 Scienze Gastronomiche | 3          | 20/09/2008 | In corso | 0       | NO   |

Ogni comunicazione ha un periodo di validità, che viene indicata nelle due colonne di destra.

| : Home Da Titolo Valida Da Eino                                             | AL   |
|-----------------------------------------------------------------------------|------|
| : Segreteria<br>: Piano di Studio<br>: Carriera<br>: Carriera<br>: Carriera | 2009 |
| · <u>Carriera</u> ( <u></u>                                                 |      |
|                                                                             |      |
| Tirocini e stage                                                            |      |
| : Domande                                                                   |      |
| : Gestione tirocini                                                         |      |
| : Mobilità internazionale 单                                                 |      |
| : Bandi di Mobilità                                                         |      |
| : Iniziative                                                                |      |
|                                                                             |      |
| · Area Ricervata                                                            |      |
|                                                                             |      |
| . Cambia Password                                                           |      |
|                                                                             |      |

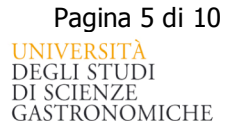

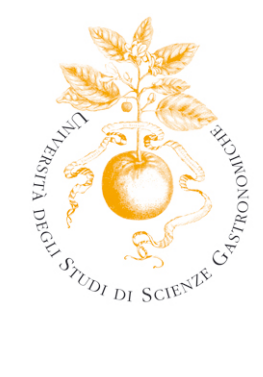

# 2 Segreteria

: Iniziative

#### 2.1 Iscrizioni a.a.

In questa sezione è possibile controllare la propria situazione universitaria e l'elenco di tutte le iscrizioni effettuate all'Ateneo.

Se si effettua un passaggio di corso o percorso di studi, l'iscrizione sul corso/percorso precedente viene annullata, mentre ne viene attivata una nuova sul corso/percorso su cui è stato effettuato il passaggio. In questo caso si visualizza una riga relativa all'iscrizione chiusa (semaforo rosso) e una relativa all'iscrizione attiva (semaforo verde).

| area<br>studente                 | Di seguito vengono indicate le informazioni generali sulla situazione universitaria e sulle iscrizioni<br>effettuate nel corso degli anni. |                |                  |               |          |         |            |      |  |  |
|----------------------------------|----------------------------------------------------------------------------------------------------|----------------|------------------|---------------|----------|---------|------------|------|--|--|
| : <u>Segreteria</u>              | Dettaglio Iscrizione 2008/2009                                                                                                    |                |                  |               |          |         |            |      |  |  |
| : <u>Iscrizioni</u>              |                                                                                                    |                |                  |               |          |         |            |      |  |  |
| : Test di Ammissione             | Anno Accademico:                                                                                                    |                | 2008/2009        |               |          |         |            |      |  |  |
| : Test di Valutazione            | Data Iscrizione:                                                                                                    |                | 20/09/2008       |               |          |         |            |      |  |  |
| : Test SSIS                      | Corso di Studio:                                                                                                    |                | [LSG04] Scienze  | Gastronomich  | ne       |         |            |      |  |  |
| : Esami di Stato                 | Percorso di Studio                                                                                                    |                | [LSG04-04] Scier | nze Gastronor | niche    |         |            |      |  |  |
| : Immatricolazione               | Ordinamento di St                                                                                                    | udio:          | [ISG04_04] Scien | nze Gastrono  | miche    |         |            |      |  |  |
| : Autocertificazione             | Anno Corso:                                                                                                    |                | 2                |               |          |         |            |      |  |  |
| : Pagamenti                      | Tino:                                                                                                    |                | J.               |               |          |         |            |      |  |  |
| : Certificati                    | npo.                                                                                                    |                |                  |               |          |         |            |      |  |  |
| : Scelta Lingue                  | Anni Fuori Corso:                                                                                                    |                | U                |               |          |         |            |      |  |  |
| : 150 Ore                        | Stato:                                                                                                    |                | Attivo -         |               |          |         |            |      |  |  |
| : Borse di Studio                | Condizionata:                                                                                                    |                | No               |               |          |         |            |      |  |  |
| : Dichiarazione Invalidità       |                                                                                                    |                |                  |               |          |         |            |      |  |  |
| : Piano di Studio                |                                                                                                    |                |                  |               |          |         |            |      |  |  |
| : <u>Carriera</u>                | Situazione iscrizio                                                                                                    | ni             |                  |               |          |         |            |      |  |  |
| : <u>Esami</u>                   |                                                                                                    |                |                  |               |          |         |            |      |  |  |
| : Laurea                         | Anno Accademico                                                                                                    | Corso          | di Studio        | Anno corso    | Тіро     | Anni FC | Stato      | Cond |  |  |
| : Tirocini e stage 👘             | 2006/2007                                                                                                    | [LSG04] Scienz | e Gastronomiche  | 1             | In corso | 0       | $\odot$    | No   |  |  |
| : Domande<br>: Gestione tirocini | 2007/2008                                                                                                    | [LSG04] Scienz | e Gastronomiche  | 2             | In corso | 0       | $\odot$    | No   |  |  |
| : Mobilità internazionale 🖹      | 2008/2009                                                                                                    | [LSG04] Scienz | e Gastronomiche  | 3             | In corso | 0       | $\bigcirc$ | No   |  |  |

SEDE DI POLLENZO piazza Vittorio Emanuele, 9 fraz. Pollenzo - 12042 Bra (Cn) tel. +39 0172 458511, info@unisg.it, www.unisg.it SEDE DI COLORNO piazza Garibaldi, 23 - 43052 Colorno (Pr) tel. +39 0521 811111, colorno@unisg.it

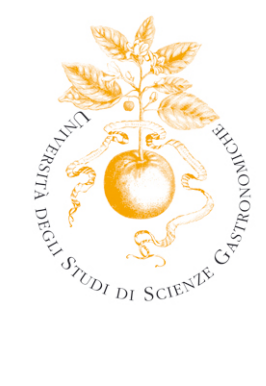

#### 2.2 Pagamenti

In questa sezione è possibile visualizzare l'importo delle tasse pagate in relazione all'anno accademico corrente.

|                               | // Elen  | co Tasse                                |           |                 |            |            |           |         |  |  |  |  |
|-------------------------------|----------|-----------------------------------------|-----------|-----------------|------------|------------|-----------|---------|--|--|--|--|
| studente                      | Questa p | oagina visualizza la lista d            | lelle ta: | sse e l'importo | relativo.  |            |           |         |  |  |  |  |
| : <u>Home</u>                 |          |                                         |           |                 |            |            |           |         |  |  |  |  |
| : <u>Segreteria</u> 🗎         | Pagame   | nto non pervenuto                       |           |                 |            |            |           |         |  |  |  |  |
| : Iscrizioni                  |          |                                         |           |                 |            |            |           |         |  |  |  |  |
| : Test di Ammissione          | Nessuna  | Nessuna tassa trovata.                  |           |                 |            |            |           |         |  |  |  |  |
| : Test di Valutazione         |          |                                         |           |                 |            |            |           |         |  |  |  |  |
| : Test SSIS                   |          |                                         |           |                 |            |            |           |         |  |  |  |  |
| : Esami di Stato              | Pagame   | nto effettuato                          |           |                 |            |            |           |         |  |  |  |  |
| : Immatricolazione            |          |                                         |           |                 |            |            |           |         |  |  |  |  |
| : Esoneri                     | Fattura  | Codice Bollettino                       | Anno      | Descrizione     | Data       | Data       | Importo   | Stato   |  |  |  |  |
| : Autocertificazione          |          |                                         |           |                 | Scadenza   | Pagamento  |           |         |  |  |  |  |
| Pagamenti                     | 1784     | 00000000000000001784                    | 08/09     | Iscrizione      | 31/03/2009 | 26/03/2009 | € 6000,00 | $\odot$ |  |  |  |  |
|                               |          |                                         |           | TASSA           |            |            |           |         |  |  |  |  |
| : Sceita Lingue               |          |                                         |           | MENSA           |            |            |           |         |  |  |  |  |
| : IDU Ure<br>Borse di Studio  | 1644     | 0000000000000001644                     | 08/09     | Iscrizione      | 20/09/2008 | 20/09/2008 | 13000.00  | $\odot$ |  |  |  |  |
| Dichiarazione Invalidità      |          |                                         |           | 1301/2/01/0     | -          |            | 13000,00  |         |  |  |  |  |
|                               |          |                                         |           | Alloggio        |            |            |           |         |  |  |  |  |
| : <u>Plano di Studio</u>      | 1192     | 00000000000000001192                    | 07/08     | Iscrizione      | 31/03/2008 | 30/03/2008 | € 6000,00 | $\odot$ |  |  |  |  |
| : <u>Carriera</u>             |          |                                         |           | Alloggio        |            |            |           |         |  |  |  |  |
| Laurea E                      | 1190     | 000000000000000000000000000000000000000 | 07/08     | TASSA           | 30/09/2007 | 30/09/2007 | € 6000,00 |         |  |  |  |  |
| : Tirocini e stage            |          |                                         |           | MENSA           |            |            |           |         |  |  |  |  |
| Domande                       | 1101     | 0000000000000001101                     | 07/00     | Terriniana      | 20/00/2007 | 20/00/2007 | 6 7000 00 |         |  |  |  |  |
| Gestione tirocini             | 1191     | 00000000000000001191                    | 07/08     | Iscrizione      | 30/09/2007 | 30/09/2007 | € 7000,00 |         |  |  |  |  |
| : Mobilità internazionale 🖹   | 1189     | 00000000000000001189                    | 06/07     | Iscrizione      | 31/03/2007 | 30/03/2007 | € 6500,00 | $\odot$ |  |  |  |  |
| : Bandi di Mobilità           | 1188     | 00000000000000001188                    | 06/07     | Iscrizione      | 30/09/2006 | 30/09/2006 | € 7500,00 | $\odot$ |  |  |  |  |
| : Iniziative                  | 1187     | 00000000000000001187                    | 06/07     | Alloggio        | 30/09/2006 | 29/09/2006 | € 5000,00 |         |  |  |  |  |
| : Iniziative : Area Riservata |          | 1                                       |           | 1               |            | 1          | 1         |         |  |  |  |  |

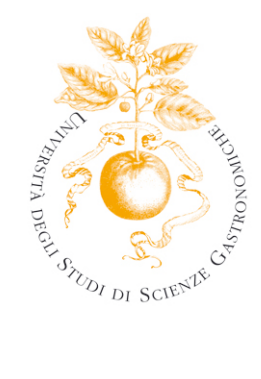

#### 2.2 Certificati

In questa sezione sono disponibili online i seguenti certificati:

- · Certificato di Iscrizione semplice
- · Certificato di Iscrizione con esami superati

Per visualizzare e stampare un certificato è necessario che sul proprio PC sia installato il programma Acrobate Reader, scaricabile sul sito

#### http://www.acrobate.com

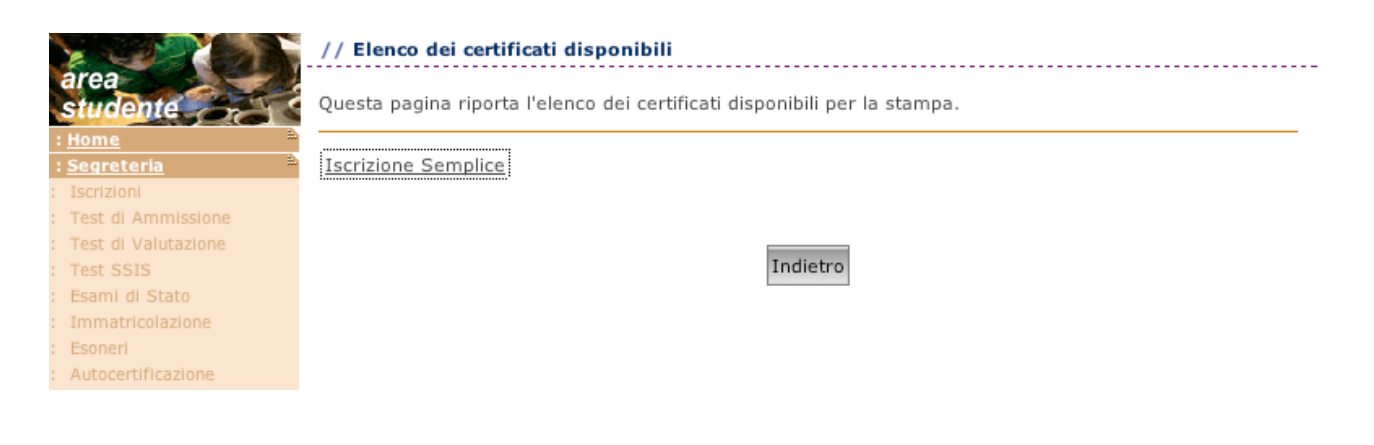

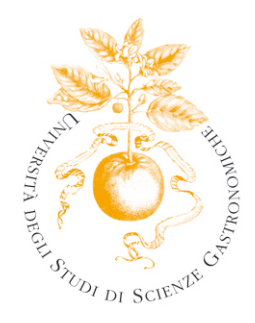

# 3 Carriera

#### 3.1 Libretto

In questa sezione è possibile monitorare la propria carriera universitaria. La tabella che si presenta contiene l'elenco delle attività didattiche inserite nel proprio libretto e per ognuna di esse sono indicate le seguenti informazioni:

- · Appelli
- · Anno di corso in cui è prevista l'attività didattica
- Stato: quando l'attività è stata superata, sarà contrassegnata da una S verde.
- · Anno di frequenza
- · Peso in CFU
- · Data esame (nel caso in cui l'esame sia stato superato)
- · Voto/Giudizio (nel caso in cui l'esame sia stato superato)
- · Prove: selezionando l'icona a forma di lente è possibile visualizzare il dettaglio della prova superata.

| studente<br>Home<br>Segreteria          | Questa p<br>attività d<br>permette | oagina v<br>lidattich<br>e di acc | visualizza le informazioni relativ<br>le non ancora superate e frequ<br>edere alla lista degli appelli de | ve alle<br>entate<br>finiti da | attività dida<br>è attivo il lir<br>lla segreteri | ttiche de<br>nk sull'ic<br>ia didatt | el libretto de<br>cona della se<br>ica. | llo student<br>zione 'App | e. Per<br>elli' che | le<br>e |
|-----------------------------------------|------------------------------------|-----------------------------------|----------------------------------------------------------------------------------------------------|--------------------------------|---------------------------------------------------|--------------------------------------|-----------------------------------------|---------------------------|---------------------|---------|
| Piano di Studio *                       | Media A                            | ritmet                            | ica degli esami: 28.333 / 3                                                                               | 0                              |                                                   |                                      |                                         |                           |                     |         |
| Libretto                                | Media                              | onder                             |                                                                                                    | 0                              |                                                   |                                      |                                         |                           |                     |         |
| Analisi Carriera                        | Heula P                            | onuera                            | ta degli esaini. 27,4750                                                                                  |                                |                                                   |                                      |                                         |                           |                     |         |
| Scelta percorso                         |                                    |                                   |                                                                                                    |                                |                                                   |                                      |                                         |                           |                     |         |
| Passaggio di Corso                      |                                    |                                   |                                                                                                    |                                |                                                   |                                      |                                         |                           |                     | _       |
| Domanda di trasferimento<br>Statistiche | Appelli                            | Anno<br>di<br>Corso               | Attività Didattiche                                                                                       | Stato                          | AA Freq.                                          | Peso<br>in<br>crediti                | Data<br>Esame                           | Voto /<br>Giudizio        | Prove               | Ric.    |
| Esami **                                |                                    |                                   | SG306 - Storia                                                                                            |                                |                                                   |                                      |                                         |                           |                     |         |
| Tirocini e stage 👘                      | Quin                               | 1                                 | dell'agricoltura e                                                                                        | P                              |                                                   | 8                                    |                                         |                           | 2                   |         |
| Domande<br>Costilore timelal            |                                    |                                   | dell'alimentazione                                                                                        |                                |                                                   |                                      |                                         |                           | -                   |         |
| Gestione tirocini                       | 20                                 | 1                                 | SG305 - Microbiologia degli                                                                               |                                |                                                   | 5                                    |                                         |                           | <u>র</u> া          |         |
| Mobilità internazionale 🗎               | - Alexandre                        | 1                                 | alimenti                                                                                                  |                                |                                                   | 5                                    |                                         |                           | ~                   |         |
| Bandi di Mobilità                       | Quain                              | 1                                 | SG301 - Elementi di                                                                                       | P                              |                                                   | 10                                   |                                         |                           | 2                   |         |
| iniziative **                           | -                                  |                                   | biologia generale                                                                                         |                                |                                                   |                                      |                                         |                           |                     |         |
| Iniziative                              | 1                                  | 1                                 | del gusto                                                                                                 | P                              |                                                   | 4                                    |                                         |                           | 2)                  |         |
| Area Riservata 🛛 🎬<br>Logout            | 1                                  | 1                                 | XXX - Corso sul cioccolato                                                                                | S                              | 2008/2009                                         | 2                                    | 02/03/2009                              | FRE                       | ۹.                  |         |
| Cambia Password                         | 1                                  | 1                                 | <u>SGSC02 - Laboratorio di</u><br>scrittura I                                                             | S                              | 2008/2009                                         | 3                                    | 16/03/2009                              | FRE                       | ۵.                  |         |
|                                         | 2                                  | 1                                 | <u>SGSC06 - Laboratorio di</u><br>degustazione del vino                                                   | S                              | 2008/2009                                         | 3                                    | 26/03/2009                              | FRE                       | ۵)                  |         |
|                                         | 2                                  | 1                                 | SG303 - Scienze P<br>molecolari di base                                                                   | S                              | 2008/2009                                         | 9                                    | 14/01/2009                              | 26                        | ۹.                  |         |

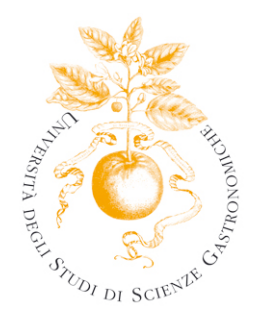

#### 3.2 Analisi Carriera

In questa sezione è possibile visualizzare lo stato della propria carriera in relazione al proprio percorso di studi. Nella prima riga della tabella viene specificato il totale dei crediti che lo studente deve ottenere per conseguire il titolo di studi, mentre nelle righe sottostanti viene specificato come tali crediti sono distribuiti tra i diversi tipi di attività (Base, Caratterizzante, Affine/integrativa, a scelta dello Studente, ecc.) e i relativi ambiti.

Quando per ogni ambito o attività sono stati acquisiti tutti i crediti richiesti, viene visualizzato un pallino verde in corrispondenza della riga dell'ambito o attività superata, nella colonna "Esito" a destra della tabella.

| area<br>studente<br>: Home<br>: Segreteria<br>: Plano di Studio<br>: Carriera | Questa pagina visualizza la situazione dello studente in r<br>formativo intrapreso nell'ateneo. Ogni riga nella tabella<br>deve ottenere mediante l'attività didattica. Quando tutti<br>studente può conseguire il titolo previsto dal corso di stu | elazi<br>rappr<br>cred<br>dio. | one a<br>eseni<br>iti ric | lle regole<br>a un certo<br>hiesti sono | previste dal p<br>tipo di credit<br>stati ottenut | ercorso<br>i che lo stu<br>i (luci verd | udente<br>i), lo |
|-------------------------------------------------------------------------------|----------------------------------------------------------------------------------------------------|--------------------------------|---------------------------|-----------------------------------------|---------------------------------------------------|-----------------------------------------|------------------|
| : Libretto                                                                    | Regola                                                                                                    | Cre                            | diti<br>iesti             | Cr                                      | editi in carri                                    | era                                     | Esito            |
| : Scelta percorso                                                             |                                                                                                    | Min                            | Max                       | Calcolati                               | Convalidati                                       | Mancanti                                |                  |
| : Passaggio di Corso                                                          | CFU COMPLESSIVI                                                                                                    | 180                            | 999                       | 23                                      | 23                                                | 157                                     |                  |
| : Statistiche                                                                 | BASE                                                                                                    | 30                             | 999                       | 9                                       | 9                                                 | 21                                      |                  |
| : <u>Esami</u>                                                                | ambito Discipline biologiche                                                                                                    | 8                              | 999                       |                                         | 0                                                 | 8                                       |                  |
| : Tirocini e stage —<br>: Domande                                             | ambito Discipline chimiche                                                                                                    | 8                              | 999                       | 9                                       | 9                                                 | 0                                       |                  |
| : Gestione tirocini                                                           | ambito Matematiche, fisiche, informatiche e statistiche                                                                                                    | 8                              | 999                       |                                         | 0                                                 | 8                                       |                  |
| : Mobilità internazionale **<br>: Bandi di Mobilità                           | CARATTERIZZANTE                                                                                                    | 65                             | 999                       |                                         | 0                                                 | 65                                      |                  |
| : Iniziative                                                                  | ambito Discipline della tecnologia alimentare                                                                                                    | 31                             | 999                       |                                         | 0                                                 | 31                                      |                  |
| : Iniziative<br>: Area Riservata 🏾 🏝                                          | ambito Discipline della sicurezza e della valutazione<br>degli alimenti                                                                                                    | 20                             | 999                       |                                         | 0                                                 | 20                                      | •                |
| . Logout                                                                      | ambito Discipline economiche e giuridiche                                                                                                    | 14                             | 999                       |                                         | 0                                                 | 14                                      | •                |
| . Campia Password                                                             | AFFINE/INTEGRATIVA                                                                                                    | 41                             | 999                       |                                         | 0                                                 | 41                                      |                  |
|                                                                               | ambito Attività formative affini o integrative                                                                                                    | 41                             | 999                       |                                         | 0                                                 | 41                                      |                  |
|                                                                               | A SCELTA DELLO STUDENTE                                                                                                    | 12                             | 999                       | 8                                       | 8                                                 | 4                                       | •                |